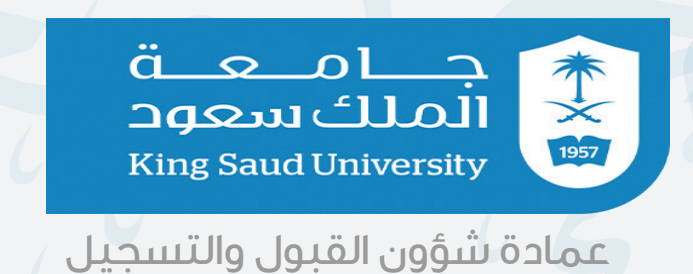

## خطوات طلب إدخال الآيبان عبر بوابة النظام الأكاديمي

لإدخال رقم حسابك البنكب (الآيبان) من خلال بوابة النظام الأكاديمي، نأمل اتبع الخطوات التالية:

الدخول على رابط بوابة النظام الأكاديمي https://edugate.ksu.edu.sa

·····

استخدام بيانات الدخول الخاصة بك للدخول على بوابة النظام الأكاديمي.

۰۰۰۰ ۳

تحت قائمة الطلبات الإلكترونية اضغط علب رابط إدخال رقم الحساب البنكب الآيبان.

| الطلبات الإلكترونية 🝷                 |
|---------------------------------------|
| إدخال الرغبات                         |
| طلب مقررات                            |
| إدخال حركات اكاديمية ( اعتذار، تأجيل، |
| (                                     |
| الإعتذار عن مقرر                      |
| طلب تحويل بين الكليات-التخصصات-       |
| المسارات                              |
| إدخال رقم الحساب البنكي الايبان       |
| طلب انسحاب من الجامعة                 |

اختر إدخال رقم الحساب البنكي الآيبان.

| 2-2 | €إدخال رقم الحساب البنكي الايبات |  |
|-----|----------------------------------|--|
| (F  | ا∳متابعة الطلبات المدخلة         |  |
|     |                                  |  |

0

إدخال رقم الآيبان الخاص بالطالب/ة لحساب نشط في البنك الأهلي السعودي والموافقة على الاتفاقية وتحمل مسؤولية صحة البيانات والحفظ.

| <b>□</b> ≵,≵≓ <b>□</b> | إدخال رقم الحساب البنكي الايبان<br>يجب ان يتم ادخال رقم الآيبان بالارقام والاحرف الكبيرة ومن دون اية قراغات بمجموع 24 خانة<br>البيك الحالي |
|------------------------|----------------------------------------------------------------------------------------------------|
|                        | رقم الأبيان الحالي                                                                                                    |
| THE REPORT OF A DECK   | البيك                                                                                                    |
|                        | رقم الأبيات                                                                                                    |
|                        | تأكيد رقم الآيبان                                                                                                    |
| I FRATT CHARTE         | مورة الايبان No file chosen Choose File                                                                                                    |
|                        | (يجب تحميل وارفاق صورة بطاقة الأيبات أو صورة خطاب معتمد من البنك يوضح بيانات الأيبات)                                                      |
|                        | هذا الحساب خاص بي ونشط وجميع البيانات التي تم إدخالها أعلاه صحيحة وأتحمل المسؤولية عند وجود أية<br>اختلافات.                               |
|                        | 🗖 أفوض الجامعة بتحويل المكافأة الشهرية وأية مستحقات مالية إلى حسابي هذا وأتحمل كامل المسؤولية                                              |
| eaugate.ksu.eau.sa     | لمن لا يمتلك حساب بإمكانه إنشاء حساب (أونلاين) بالدخول على الموقع الإلكترونې للينك الأهلې السعودي عبر الرابط<br>http://www.alahli.com/     |
|                        | עשיין אינאיז אינאיז אינאיז אינאיז אינאיז אינאיז אינאיז אינאיז אינאיז אינאיז אינאיז אינאיז אינאיז אינאיז אינאיז<br>כפט                      |
|                        |                                                                                                    |

ملاحظة لن يتم اعتماد أي طلب لم يرفق به صورة خطاب الآيبان المعتمد من البنك الأهلي السعودي جـــامــعـــة تواصل معنا: معديد لمديوري معرفة لايبان المعتمد من البنك الأهلي السعودي (لايبان المعتمد من البنك الأهلي السعودي الأيبان المعتمد من البنك الأهلي السعودي المعتمد من البنك الأهلي السعودي المعتمد من البنك الأهلي السعودي (لايبان المعتمد من البنك الأهلي السعودي الأيبان المعتمد من البنك الأهلي السعودي (لايبان المعتمد من البنك الأهلي السعودي الأيبان المعتمد من البنك الأهلي السعودي (لايبان المعتمد من البنك الأهلي السعودي (لايبان المعتمد من البنك الأهلي السعودي (لايبان المعتمد من البنك الأهلي المعتمد من البنك المعتمد من البنك الأهلي السعودي (لايبان المعتمد من البنك المعتمد من البنك المعتمد من المعتمد من المعتمد من المعتمد من المعتمد من المعتمد من المعتمد من المعتمد من المعتمد من